# **DUI Blood Warrant Instructions in DocuSign CLM**

1. If you are an Affiant and haven't already created a DocuSign CLM Account follow this link,

https://apps.sdcda.org/miscpubapps/auth/ewarrantRegistration

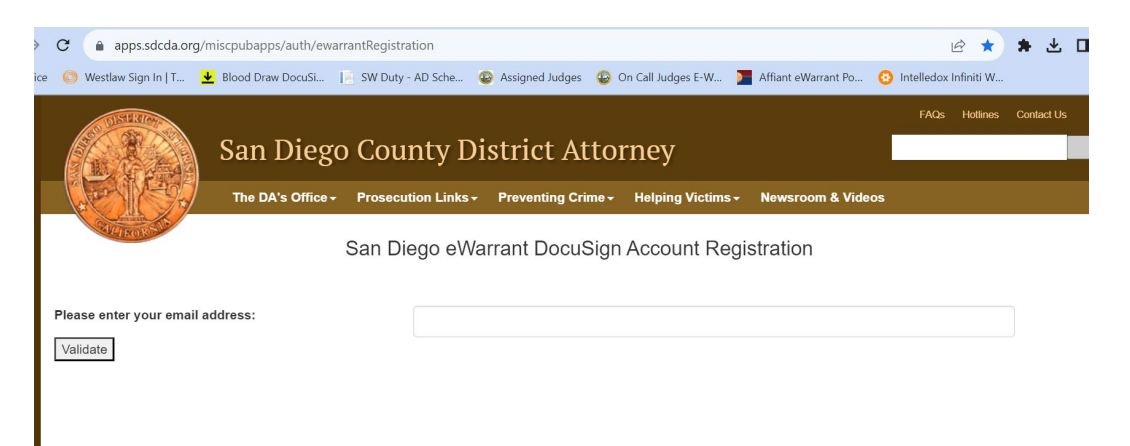

Enter your email address. An account creation email will be sent to you. Follow the instruction in the email to create your new DocuSign CLM account.

2. Log in to your DocuSign Account at <u>www.docusign.com</u>

| NEW IDC Names DocuSign a Leader in eSignature > |                                          | Sales 1-877-720-2040 Search Support Access Documents Log In |
|-------------------------------------------------|------------------------------------------|-------------------------------------------------------------|
| <mark>⊥</mark> DocuSign                         | Solutions - Products - Plans & Pricing - | CONTACT SALES                                               |
|                                                 |                                          |                                                             |
|                                                 |                                          |                                                             |
|                                                 |                                          |                                                             |
|                                                 |                                          |                                                             |
|                                                 | Log in to DocuSign                       |                                                             |
|                                                 | Enter your email to log in.              |                                                             |
|                                                 | Email *                                  |                                                             |
|                                                 | matthew.williams@sdcda.org               |                                                             |
|                                                 | NEXT                                     |                                                             |
|                                                 | Sign Up for Free                         |                                                             |
|                                                 |                                          |                                                             |

3. This will log you into DocuSign eSignature. Click on the dots in the upper left hand corner next to the DocuSign Logo and select CLM in the dropdown menu.

|               | ×     | DocuSign | nature                                            | Home     | Manage                  | Templates   | Forms                   | Reports             | Settings | ?               |
|---------------|-------|----------|---------------------------------------------------|----------|-------------------------|-------------|-------------------------|---------------------|----------|-----------------|
|               | eSign | ature    |                                                   | Get Star | ted with eSig           | nature      | 5 / 6 Completed         |                     | _        |                 |
| $\rightarrow$ | CLM   |          |                                                   |          |                         |             | _                       | <b>SHOW M</b>       | E        |                 |
|               | Admir | n        |                                                   |          |                         |             |                         |                     |          |                 |
|               |       |          | _                                                 |          | Last 6 Mont             | hs          |                         |                     |          |                 |
|               |       |          | Signed by:<br>Lattluw Williams<br>85C4A3512BF4422 |          | <b>1</b><br>Action Requ | uired       | 2<br>Waiting for Others | <b>O</b><br>Expirin | g Soon   | 27<br>Completed |
|               |       | 🕏 Fe     | RAMP Account                                      |          |                         |             |                         |                     |          |                 |
|               |       |          |                                                   |          |                         |             |                         |                     |          |                 |
|               |       |          |                                                   |          | Drop do                 | cuments her | re to get started       |                     |          |                 |
|               |       |          |                                                   |          |                         |             | -                       |                     |          |                 |
|               |       |          |                                                   |          |                         | or          |                         |                     |          |                 |
|               |       |          |                                                   |          |                         | START       | •                       |                     |          |                 |

- 4. Once in DocuSign CLM you will see your home screen. There will likely be some widgets populated with your "Recently Accessed Documents" "Affidavits in Progress" and "Submitted Warrants." You can use these to quickly access documents.
- 5. To start a DUI Warrant, Click on the Actions Tab and select Warrant Request. On the next screen select DUI Warrant.

| DocuSign CLM     Dashboard                                                                                       | Documents Tasks Reporting Contacts                                                          | Admin Actions V Q ③                                  | MW    |
|----------------------------------------------------------------------------------------------------|---------------------------------------------------------------------------------------------|------------------------------------------------------|-------|
| Admin Dashboard © Affiant Dashboard                                                                              |                                                                                             | Warrant Request                                      | Add 🗸 |
| As Shared with System Managers                                                                                   |                                                                                             | Upload Document                                      | - i   |
| Recently Accessed More ~<br>10 items                                                                             | Affidavits In Progress 7 records Document Name Description                                  | Updated 1 day ago 🖒 🛓 \Xi<br>Created Date Affiant Na | 7     |
| 2310312329-SDDA-OR-P<br>Sealed<br>Workflow<br>11/2/2023 9:01 AM                                                  | UCSD-Matthew Williams-eWarrant-Test test<br>test-UNSEALED AFFIDAVIT- Test test<br>test.docx | 11/1/2023 11:23 PM TEST TEST                         | •     |
| 2311030537-OPD-OR-PS ①<br>Executable Warrant<br>① C Unsealed<br>matthew.williams@sdcda.org<br>11/2/2023 11:14 PM | SDDA-Marisa Di Tillio-eWarrant-6 Home PS-<br>PARTIALLY SEALED AFFIDAVIT- 6 Home<br>PS.docx  | 11/1/2023 9:37 PM Marisa Di Tillio                   | •     |
| 2311030537-OPD-OR-PSW                                                                                            |                                                                                             |                                                      |       |

| DocuSign Generating Document: Affidavit Requ                                   | uest                    |
|--------------------------------------------------------------------------------|-------------------------|
| 1. Choose a                                                                    | Templates 3 items       |
| Template                                                                       | Name                    |
| Select a document template to use. You'll<br>use the document to fill out some | Search Warrant          |
| Search & Filter                                                                | Blood Draw Warrant      |
| Search                                                                         | Ping Trap Trace Warrant |
| vedicir templates                                                              |                         |
| Apply                                                                          |                         |

6. You will now answer a series of questions on the intake form. This should look very similar to the previous DUI Blood Draw template we used prior to this system. Please completely fill out the form including the narrative portions that further explain the selections you make.

# Training and Experience

\*Police Officer FULL Name (no initials)

Travis Smith

\*Police Officer Email

tsmith@chp.ca.gov

\*Police Officer Direct Mobile Number

619-555-5555

\*Target/Description

DUI Blood Warrant

| California Highway Patrol |  |
|---------------------------|--|
| *Agency Name              |  |
| California Highway Patrol |  |
| Agency Abbreviation       |  |
| CHP                       |  |

| A 1 11.1   |             |         | -       |          |       |            |
|------------|-------------|---------|---------|----------|-------|------------|
| Additional | Intermetion | rolatod | to vour | training | and a | Vhorionco  |
| Additional | mornation   | reiuteu |         | uunnu    | und e | XDELIELICE |
|            |             |         |         |          |       |            |

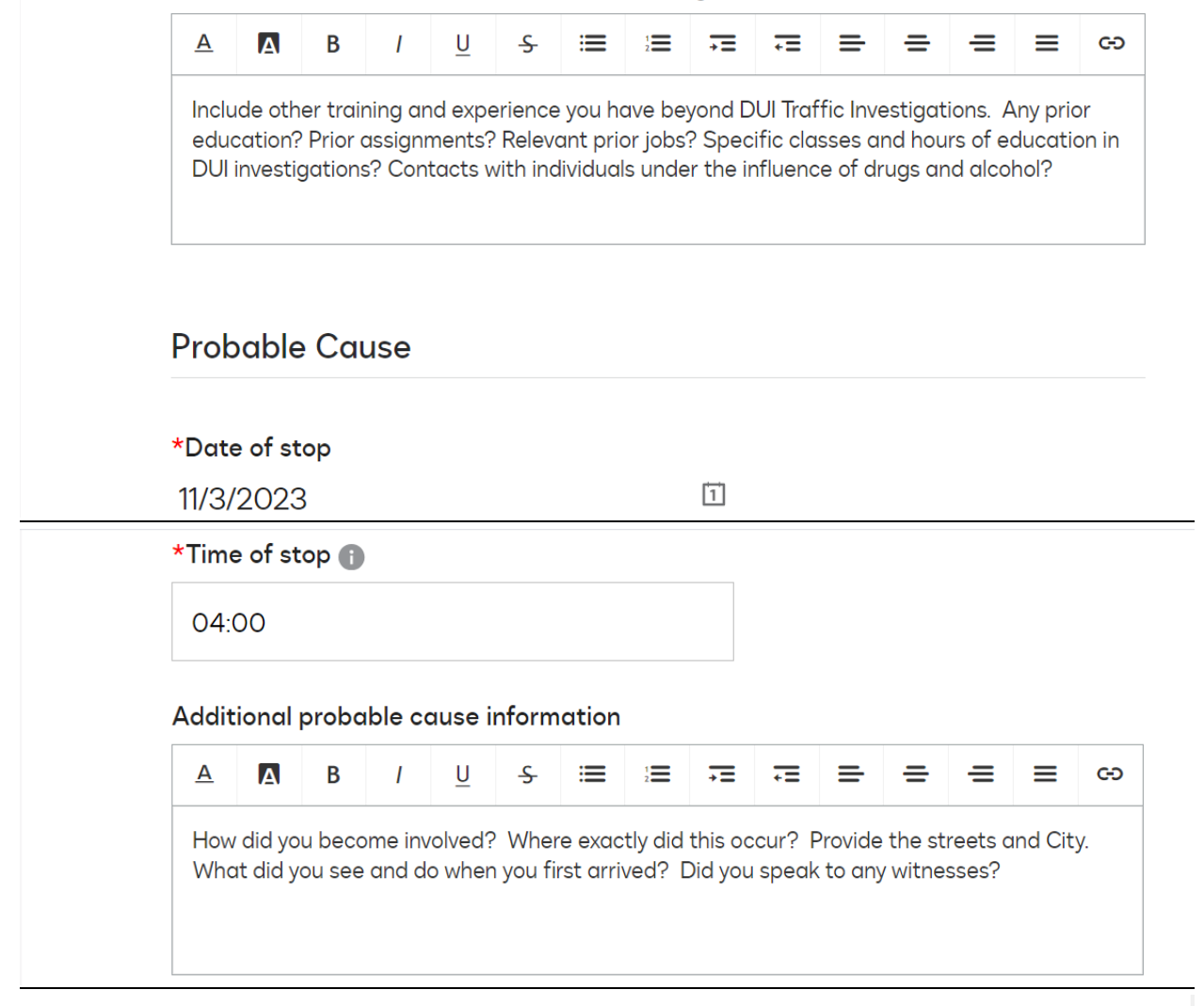

# Establishment of Driving

\*Did you see the subject driving?

⊖Yes

ONo

\*Please provide the name of the individual that witnessed the incident

Witness' Full Name

\*What is the name of the subject? 🕦

Subject's Full Name

| 3 Items                                                                                                    | select              | ted                       |                              |                         | -                      |                      | Involved in | a traffic ( | collision |        |      |
|----------------------------------------------------------------------------------------------------|---------------------|---------------------------|------------------------------|-------------------------|------------------------|----------------------|-------------|-------------|-----------|--------|------|
|                                                                                                    |                     |                           |                              |                         |                        |                      | involved in | a dame      |           |        |      |
|                                                                                                    |                     |                           |                              |                         |                        |                      | Stopped     |             |           |        | _    |
| *How was                                                                                                    | it dete             | rmined th                 | e subje                      | ect wa                  | s the d                | river                |             |             |           |        |      |
| 1 item se                                                                                                    | electe              | d                         |                              |                         | -                      |                      | Other       |             |           |        |      |
|                                                                                                    |                     | G                         |                              |                         |                        |                      | My observ   | ation       |           |        |      |
|                                                                                                    |                     |                           |                              |                         |                        |                      | Admission   |             |           |        |      |
| *Please pro                                                                                                    | ovide d             | dditional                 | inform                       | ation                   | on driv                | er det               | erminat     | ion         |           |        |      |
| Witness                                                                                                    | aw the              | - Subject                 | driving                      | and in                  | wolved                 |                      |             |             |           |        |      |
| WILLIESS S                                                                                                    |                     | Subject                   | anving                       |                         | ivoiveu                |                      |             |             |           |        |      |
|                                                                                                    |                     |                           |                              |                         |                        |                      |             |             |           |        |      |
| *How was                                                                                                    | subjec              | t identifie               | d?                           |                         |                        |                      |             |             |           |        |      |
|                                                                                                    | re Licer            | nse and S                 | alf Idar                     | atificat                | ion                    |                      |             |             |           |        |      |
| CA DINE                                                                                                    | 5 LICEI             |                           |                              | itineui                 | .1011                  |                      |             |             |           |        |      |
|                                                                                                    |                     |                           |                              |                         |                        |                      |             |             |           |        |      |
|                                                                                                    | ovide c             | additional                | obser                        | vations                 | s or fac               | ts rel               | ated to     | the init    | ial cor   | ntact  |      |
| *Please pr                                                                                                    |                     |                           |                              |                         |                        | _                    |             | =           | =         | ≡      |      |
| *Please pr                                                                                                    | В                   | 1 <u>U</u>                | <del>5</del>                 |                         | 2                      | +=                   |             | _           |           |        |      |
| *Please pr                                                                                                    | В                   | <i>I</i> <u>U</u>         | <del>\$</del>                | =                       | 2                      | +=                   |             | _           |           |        |      |
| *Please provide the second second sec | <b>B</b><br>bened w | I <u>U</u><br>/hen you co | - <del>S</del> -<br>intacted | the sus                 | i <b>≡</b><br>spect? ' | <b>→=</b><br>What a  | did you ob  | serve at    | pout th   | iem or | th   |
| *Please provide the second second sec | <b>B</b><br>bened w | I <u>U</u><br>/hen you co | - <del>S</del><br>intacted   | : <b>=</b><br>  the sus | i <b>≡</b><br>spect? ' | <b>→=</b><br>What d  | did you ob  | serve at    | pout th   | iem or | th   |
| *Please provide the second second sec | B<br>bened w        | I <u>U</u><br>/hen you co | <del>S</del><br>ntacted      | the sus                 | i≡<br>spect? '         | → <b>=</b><br>What d | did you ob  | serve at    | pout th   | iem or | th   |
| *Please provide the second second sec | <b>B</b><br>bened w | I <u>U</u><br>/hen you co | - <del>S</del> -<br>ntacted  | I the sus               | i≡<br>spect? '         | → <b>=</b><br>What d | did you ob  | serve at    | bout th   | iem or | th   |
| *Please provide the second second sec | B<br>bened w        | । <u>U</u><br>/hen you co | - <del>S</del> -             | I the sus               | }≡<br>spect? '         | •=<br>What d         | did you ob  | serve at    | bout th   | em or  | th   |
| *Please provide the second second sec | <b>B</b><br>bened w | I <u>U</u><br>/hen you co | - <del>S</del>               | i <b>=</b>              | spect?                 | →=<br>What (         | did you ob  | serve at    | pout th   | lem or | th   |
| *Please provide the second second sec | B<br>bened w        | । <u>॥</u><br>nptoms      | - <del>S</del><br>ntacted    | I the sus               | ;≡<br>spect? '         | +=<br>What ¢         | did you ob  | serve ab    | pout th   | iem or | • th |

 9 items selected
 Image: Construction

 Image: Construction
 Image: Construction

 Image: Construction
 Image: Construction

 Image: Construction
 Image: Construction

 Image: Construction
 Image: Construction

 Image: Construction
 Image: Construction

 Image: Construction
 Image: Construction

 Image: Construction
 Image: Construction

 Image: Construction
 Image: Construction

 Image: Construction
 Image: Construction

 Image: Construction
 Image: Construction

 Image: Construction
 Image: Construction

 Image: Construction
 Image: Construction

 Image: Construction
 Image: Construction

 Image: Construction
 Image: Construction

 Image: Construction
 Image: Construction

 Image: Construction
 Image: Construction

 Image: Construction
 Image: Construction

 Image: Construction
 Image: Construction

 Image: Construction
 Image: Construction

 Image: Construction
 Image: Construction

 Image: Construction
 Image: Construction

 Image: Construction
 Image: Construction

\*Please provide additional details or observations relating to the subject's signs of being under the influence

| <u>A</u>     | Α                  | В                 | Ι                  | <u>U</u>         | <del>_S</del> -    | ≔               | 1        | <b>→</b> Ξ | +=     | =       | =       | =      | ≡   | 69 |
|--------------|--------------------|-------------------|--------------------|------------------|--------------------|-----------------|----------|------------|--------|---------|---------|--------|-----|----|
| Expl<br>unat | ain the<br>ble to? | e select<br>How c | ions yc<br>lid the | ou mac<br>subjec | le abov<br>t perfo | ve. Did<br>orm? | l you at | ttempt     | to adr | ministe | r FSTs? | ? Were | you |    |

### VC 23612 Advisal

\*Were you able to advise subject of implied consent pursuant to Vehicle Code Section 23612?

●Yes

ON₀

\*Were you able to request subject to take a blood or breath test?

Yes

 $\bigcirc \mathsf{No}$ 

\*Did the Subject refuse or was unable to consent to chemical testing?

Refused testing

 $\bigcirc$ Was unable to consent to consent to testing

Please explain unavailability of any testing equipment or advisal details

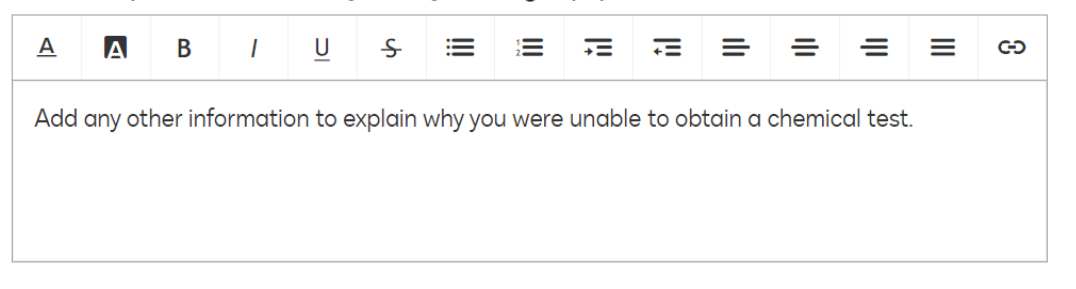

# Subject Arrest

#### \*Subject Race

WHITE

#### \*Subject Gender

#### \*Subject Date of Birth

1/1/1999 🗊

#### \*Subject Height 👔

5'10"

#### \*Subject Weight 🚯

200

\*Subject Hair Color

Brown

\*Subject Eye Color

Brown

#### \*What date did you place Subject under arrest?

| 11/ | /3/ | 2 | 02 | 23 |  |
|-----|-----|---|----|----|--|
|     |     |   |    |    |  |

#### \*What time did you place Subject under arrest

04:05

| *Which vehicle code(s) is the | e Subject charged in violation of? |
|-------------------------------|------------------------------------|
| 1 item selected               | Section 23152                      |
|                               | Section 23153                      |

 $\sim$ 

1

Section 23140

| *Which vehi  | cle code(s) is the Subje | ect charged in violation of?     |  |
|--------------|--------------------------|----------------------------------|--|
| 1 item sel   | ected                    | •                                |  |
|              |                          |                                  |  |
| Additiond    | al Information           |                                  |  |
| *Do you hav  | ve any additional inform | ation for the court to consider? |  |
| ⊖Yes         |                          |                                  |  |
| ⊙No          |                          |                                  |  |
| Conclusio    | on                       |                                  |  |
|              |                          |                                  |  |
| *Do you wisl | h to request night servi | ce?                              |  |
| ●Yes         |                          |                                  |  |
|              |                          |                                  |  |

7. If you don't already have a DDA involved, call the Sheriff's Warrant Desk at 858-974-2499. They will provide you with an "On Call" DDA. Please make contact with the DDA BEFORE selecting them, to ensure availability.

| *Warrant Routing           |  |
|----------------------------|--|
| Matthew Williams           |  |
|                            |  |
| *DA Email                  |  |
| Matthew.williams@sdcda.org |  |
| *DA First Name             |  |
| Matthew                    |  |
| *DA Last Name              |  |
| Williams                   |  |

# 8. Once you finish with the Intake Form, click Next.

|                                                                                         | *Warrant Routing           |
|-----------------------------------------------------------------------------------------|----------------------------|
| 2. Complete Form                                                                        | Matthew Williams X         |
|                                                                                         |                            |
| Review the form on this page and fill out the required fields to prepare your document. | *DA Email                  |
| We'll save your changes as you fill it out.                                             | Matthew.williams@sdcda.org |
| Once you've finished, select next to preview<br>your document.                          | *DA First Name             |
|                                                                                         | Matthew                    |
|                                                                                         | *DA Last Name              |
| Back                                                                                    | Williams                   |

9. You can now Preview your DUI Warrant and make sure everything looks good. If you see things you want to change, just click the Back Button and make changes to the form. If everything looks ok, Click Next.

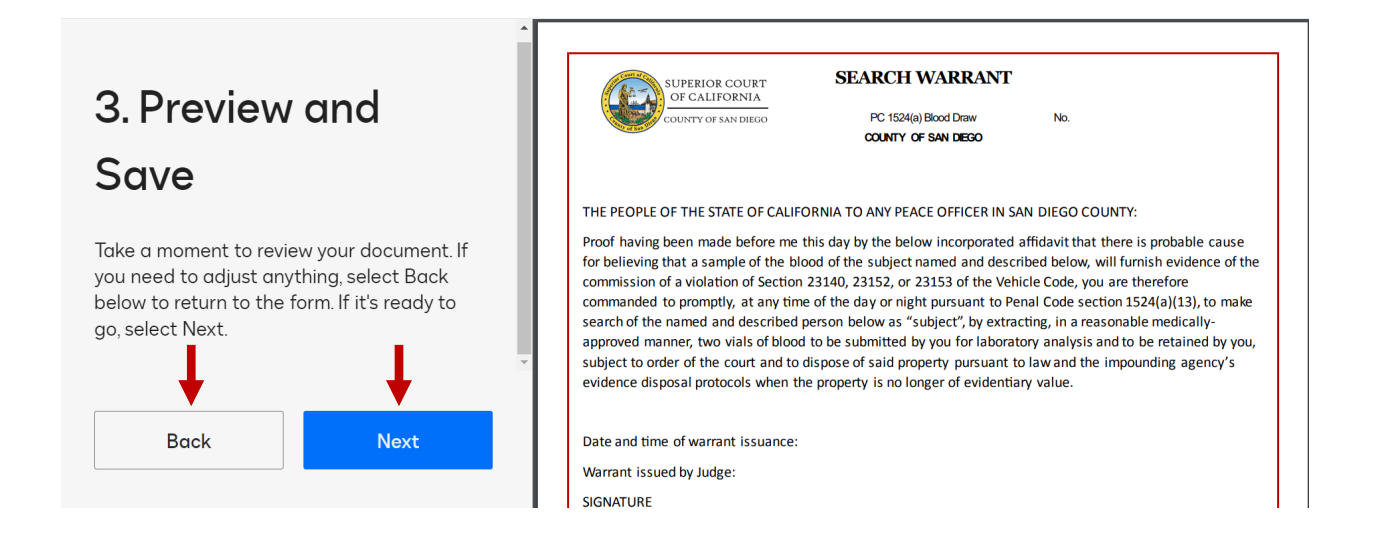

10.On the next screen, navigate to the Tasks pane on the left side of the screen. Click on the Drop Down under "Choose one of these Options" and select "Submit For DA Approval." Then Click Next.

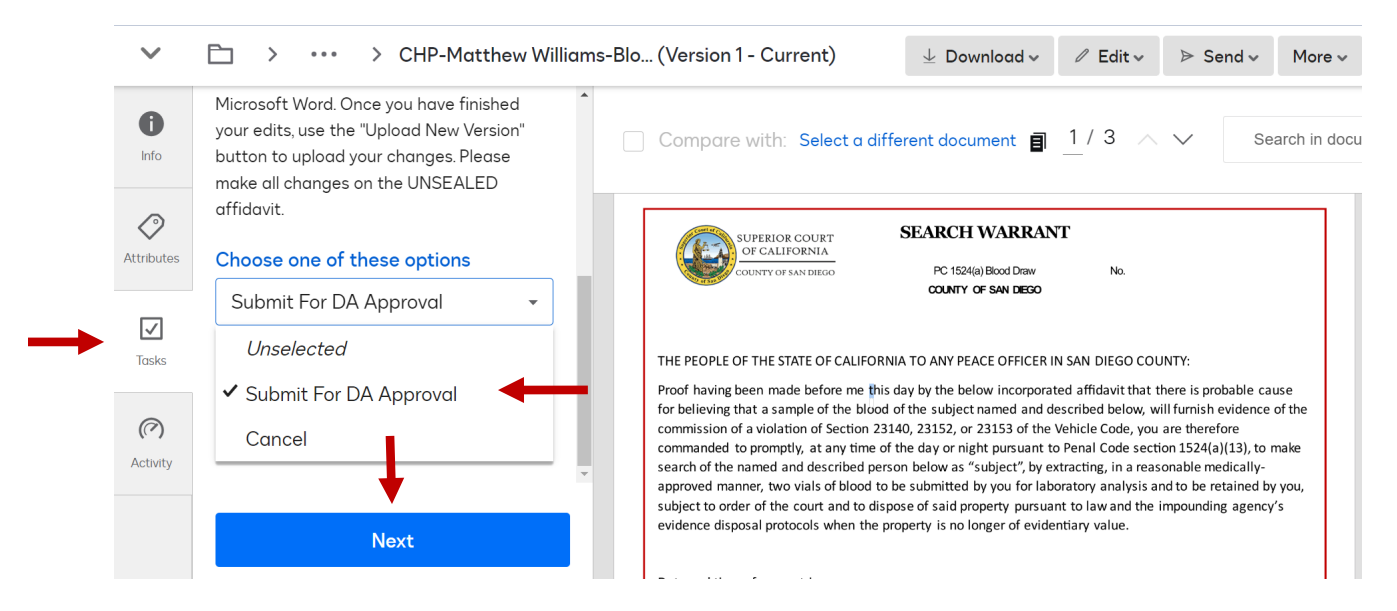

11. Your Warrant has now been submitted to the DA for approval. Once approved, you will receive an email indicating your warrant request has been approved by the DDA. Click the Task button at the bottom.

| CHP-Matthew Wi | lliams-Blood Draw-DUI Blood Warrant-UNSEALED AFFIDAVIT- DUI Blood Warrant.docx approved by DDA - Action required: Swear to your affidavit                                                                 |
|----------------|----------------------------------------------------------------------------------------------------|
|                | DocuSign                                                                                                    |
|                |                                                                                                    |
|                | Hello,                                                                                                    |
| •<br> <br>!    | Your warrant request (described as DUI Blood Warrant) has been approved<br>by the reviewing DDA. Click the link and navigate to your tasks in order to<br>swear to the affidavit and submit to the Judge. |
|                | The DDA who reviewed the warrant for legal sufficiency is Matthew Williams<br>with email address Matthew.williams@sdcda.org and mobile number 555-<br>555-5555.                                           |
|                | Task                                                                                                    |

12. This will take you right into the Task pane where you can choose from the drop down to "Swear to the Affidavit," and then click Next.

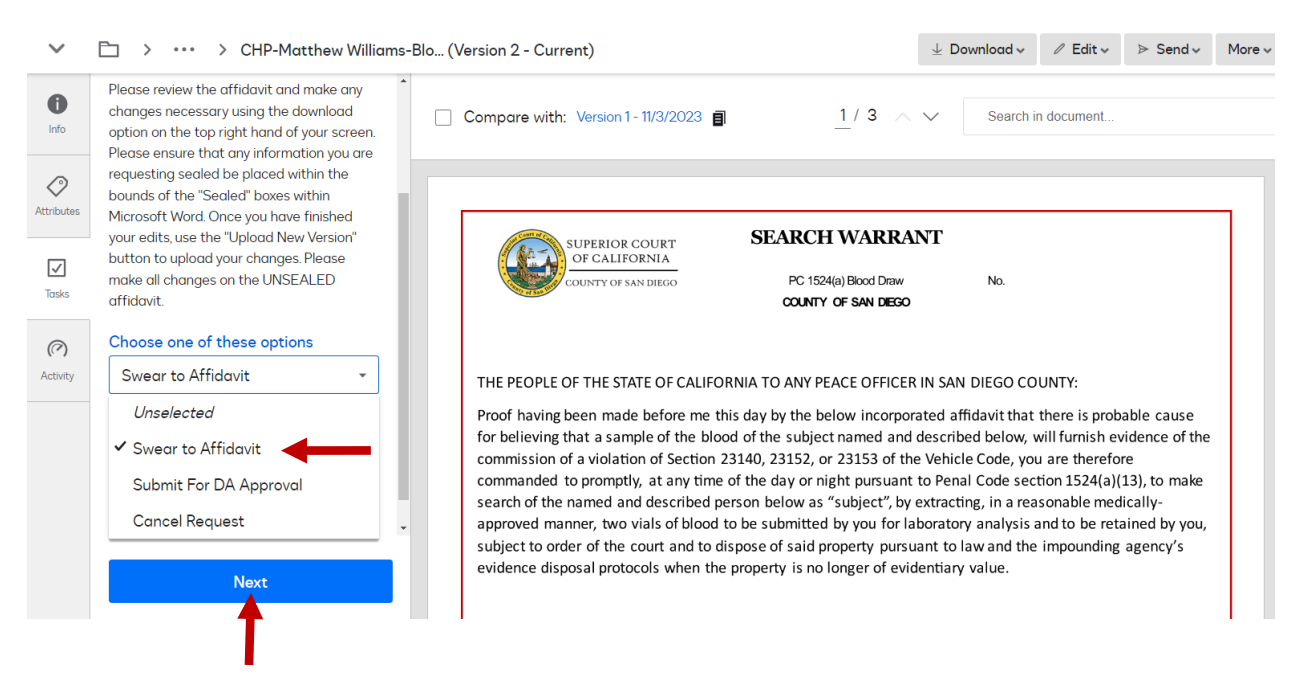

13. Your warrant has now been submitted to a Judge for review. You will receive a confirmation email confirming submission.

[EXTERNAL SENDER]

# DocuSign

2311040118-CHP-OR-DUI (described as DUI Blood Warrant) was successfully submitted to the court and will be processed as quickly as possible.

Thank You

14. Once approved you will receive another email confirmation which will also have a signed copy of your warrant attached.

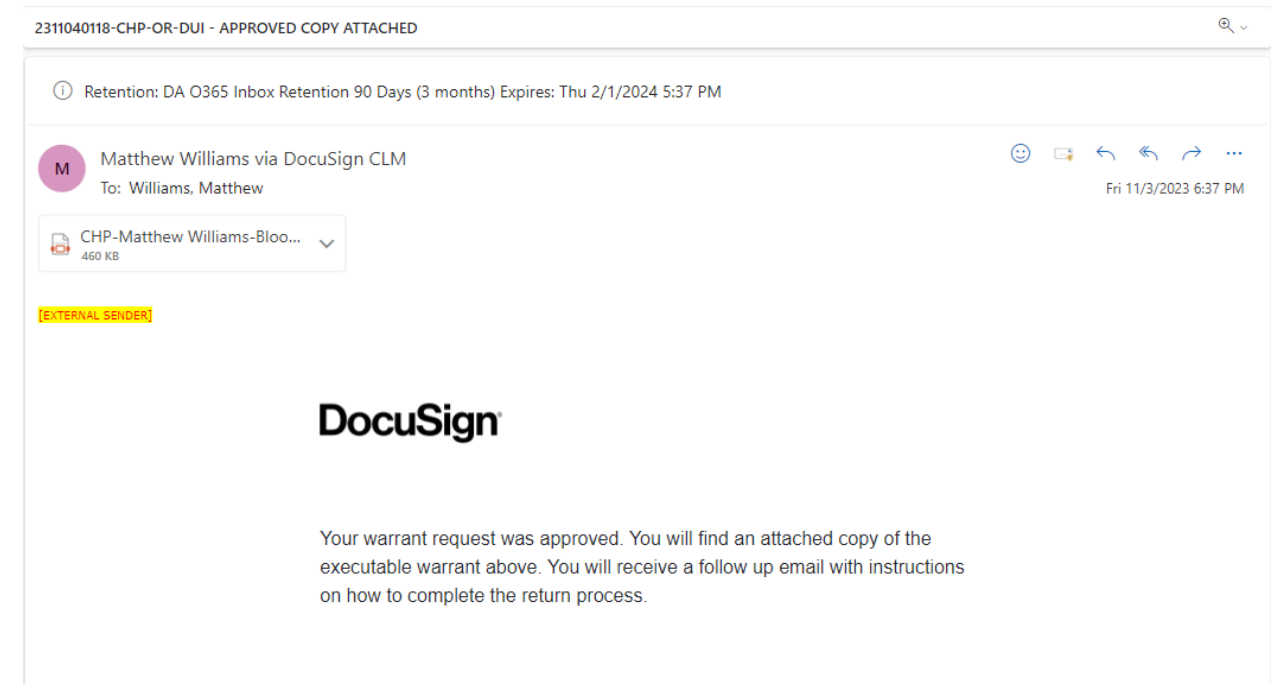

15. Finally you will receive one last email with a task to post your Receipt and Inventory. Follow the instructions, download the file and the warrant will be complete.

Dear TEST TEST,

After you have served the warrant, you MUST complete the receipt and inventory and then "RETURN" it to the court within the required time. You no longer are permitted to hand deliver the R&I to the court. Rather you MUST now return it electronically. Please select the "Task" button below to access your DocuSign task and upload your Receipt and Inventory form(s). Do NOT attach property slips or anything other than a completed R&I signed under penalty of perjury.

You can download a Receipt and Inventory form here: here.

If you have any questions, please contact the DDA who reviewed your warrant. Remember, you must complete the process so your warrant and receipt & inventory is returned to the court as required by law.

Return Task

16.When you click on the Return Task, you will be directed to your Tasks. Select "Return Warrant" from the drop down. After making your selection, click Next.

| $\sim$            |                                                                                                    |   |                 |                                        |
|-------------------|----------------------------------------------------------------------------------------------------|---|-----------------|----------------------------------------|
| <b>()</b><br>Info | Once you have served the warrant, please<br>return to this page and select "Return<br>Warrant" to complete the return process. If<br>you wish to request an extension, select | • |                 |                                        |
| Attributes        | "Request Extension" from the drop down menu.                                                                                                    |   | DocuSign Envelo | <br>pe ID: DB954628-EB24-4522-A67F<br> |
|                   | Choose one of these options                                                                                                    |   | 1               | IN T                                   |
| <br>$\checkmark$  |                                                                                                    |   | 2               |                                        |
| Tasks             | Unselected                                                                                                    |   | 3               |                                        |
|                   | Return Warrant                                                                                                    |   | 4               |                                        |
|                   |                                                                                                    |   | 5               | Proof, by affidavit,                   |
| Activity          |                                                                                                    |   | 6               | by San Diego Sheriff's                 |
|                   |                                                                                                    |   | 7               | affidavit attached heret               |
|                   | REPOSITORY LINK                                                                                                    | ~ | 8               | section $1524(a)(12)$ for              |
|                   | Nevé                                                                                                    |   | 9               | subject telephone within               |
|                   | Next                                                                                                    |   | 10              | term of the authorizatio               |
|                   |                                                                                                    |   | 11              | 11                                     |

17. If you need a blank R&I Form you can use the link or if you already have your form filled out, click on "Select a File." Upload your return and this will complete your warrant.

| Link to Form  Link to Form  Link to file R&I Form  Link to the R&I Form  Link to the R&I | Complete Form & Attach<br>Documents<br>ase review the form on this page and fill out all                         | Upload the R&I form to the left             |
|----------------------------------------------------------------------------------------------------|----------------------------------------------------------------------------------------------------|---------------------------------------------|
| Drag and drop here<br>Select a file                                                                                                    | iquirea fielas.<br>ields might be pre-filled from other data sources,<br>r may be left blank for you to fill out | Link to Form Here in a link to the R&I Form |
|                                                                                                    | Drag and drop here                                                                                               |                                             |

If you have any questions or problems, feel free to contact your Law Enforcement Liaisons, DDA Matthew Williams and DDA Marisa Di Tillio.